Location Addition

## **Location Addition**

## Table of Contents

| I. Product wise SPOC(SuperAdmins) for query resolution | . 3 |
|--------------------------------------------------------|-----|
| II. Location addition                                  | 3   |
| Location configuration                                 | -4  |

Please refer the file **"Know your SuperAdmins"** from **Shikhar login page** for Product wise SPOC **(SuperAdmins)** to contact for any query resolution

.....

. . .

## Screen journey /SOP for Location Addition in Shikhar

1. Login as superAdmin

| Axis :: Superadmin Shikhar - Goo               | ogle Chrome                                |   |       | <b>9</b> X | ٥ |
|------------------------------------------------|--------------------------------------------|---|-------|------------|---|
| $\leftrightarrow$ $\rightarrow$ C $$ shikharua | at.axisb.com/ShikharRetail/AxisHome.action | ☆ |       | <b>.</b> : | l |
|                                                | Superadmin Shikhar Logout 🔗                |   | SHIIK |            |   |
| Location Configuration                         | Axis Home                                  |   |       |            |   |
| Users Configuration                            |                                            |   |       |            |   |
| CIF Upload                                     |                                            |   |       |            |   |
| Unlock Users & Login Reset                     |                                            |   |       |            |   |
| Products Configuration                         |                                            |   |       |            |   |
| Agency Configuration                           |                                            |   |       |            |   |
| Configure Branch/Dealer                        |                                            |   |       |            |   |
| Assign SM to Branches                          |                                            |   |       |            |   |
| Sms and E-Mail Configuration                   |                                            |   |       |            | 1 |
| Access Rights For Reports                      |                                            |   |       |            |   |
| Access Rights Configuration                    |                                            |   |       |            |   |
| Checklist Configuration                        |                                            |   |       |            |   |
| Product TAT Configuration                      |                                            |   |       |            |   |
| Product TAT for subsequent<br>loan             |                                            |   |       |            |   |
| Holiday Configuration                          |                                            |   |       |            |   |
| a ann a a si                                   |                                            | _ |       |            | ٣ |

2. Menu : Location Configuration

| Axis :: Superadmin Shikhar - Goo                    | ogle Chrome                                |       |   | -        | đ   | 83       |
|-----------------------------------------------------|--------------------------------------------|-------|---|----------|-----|----------|
| $\leftrightarrow$ $\rightarrow$ C $\cong$ shikharua | at.axisb.com/ShikharRetail/AxisHome.action | Ċ     | ☆ |          |     | :        |
|                                                     | Superadmin Shikhar Logout 😡                | 0.187 |   | 20<br>20 | KHA | <b>a</b> |
| Location Configuration                              | Axis Home                                  |       |   |          |     | I        |
| Users Configuration                                 |                                            |       |   |          |     |          |
| CIF Upload                                          |                                            |       |   |          |     |          |
| Unlock Users & Login Reset                          |                                            |       |   |          |     |          |
| Products Configuration                              |                                            |       |   |          |     |          |
| Agency Configuration                                |                                            |       |   |          |     |          |
| Configure Branch/Dealer                             |                                            |       |   |          |     |          |
| Assign SM to Branches                               |                                            |       |   |          |     |          |
| Sms and E-Mail Configuration                        |                                            |       |   |          |     |          |
| Access Rights For Reports                           |                                            |       |   |          |     |          |
| Access Rights Configuration                         |                                            |       |   |          |     |          |
| Checklist Configuration                             |                                            |       |   |          |     |          |
| Product TAT Configuration                           |                                            |       |   |          |     |          |
| Product TAT for subsequent<br>loan                  |                                            |       |   |          |     |          |
| Holiday Configuration                               |                                            |       |   |          |     |          |
|                                                     |                                            |       |   |          |     | *        |

Menu : VASC/Head Office/Region/CPC/ASC/Cell

| Axis :: Superadmin Shikhar - Google | e Chrome                                  |                                               |                                           |                                        |
|-------------------------------------|-------------------------------------------|-----------------------------------------------|-------------------------------------------|----------------------------------------|
| ← → C                               | axisb.com/ShikharRetail/HeadOffice.action |                                               |                                           | @☆ 🛛 😩 :                               |
|                                     |                                           |                                               | Superadmin Shikhar Logout 🥹               | 1:10.187                               |
| ♠Home                               | Head Office                               |                                               |                                           |                                        |
| Head Office                         | 10 v records per page                     |                                               | Search all columns:                       |                                        |
| Region                              | Add                                       |                                               |                                           |                                        |
| CPC                                 | Head Office Name                          | Address                                       |                                           | Status                                 |
| Cells                               | alex                                      | dfdfdf                                        |                                           | Active                                 |
| VASC                                | AXIS                                      | OFFICE                                        |                                           | Active                                 |
|                                     | delhi 1                                   | gghghgh                                       |                                           | Active                                 |
| ASC                                 | dsfsfsfsfs                                | fsfssfsfsfs                                   |                                           | Active                                 |
|                                     | Lucknow                                   | Paritosh Srivastava Area Sales Manager - UP A |                                           | In Active                              |
|                                     | Mumbai                                    | Axis Bank, Mumbai                             |                                           | Active                                 |
|                                     | sdss                                      | fsfsf                                         |                                           | Active                                 |
|                                     | Showing 1 to 7 of 7 entries               |                                               | ← F                                       | trevious 1 Next $\rightarrow$          |
| Sitemap                             |                                           |                                               | Current user location - HO : Mumbai , Reg | ion : Gujarat , Area : NA , Cell : MLP |
| © Axis Bank 2015                    |                                           | Version : Live                                | Powered                                   | d by: Uniphore Software Systems        |

Click add and fill the details and click ok

| O Axis :: Superadmin Shikhar - Google                        | e Chrome                                  |               |             |                                                             |                                             |
|--------------------------------------------------------------|-------------------------------------------|---------------|-------------|-------------------------------------------------------------|---------------------------------------------|
| $\leftrightarrow$ $\rightarrow$ $C$ $\triangleq$ shikharuat. | axisb.com/ShikharRetail/HeadOffice.action |               |             |                                                             | @ ☆ 🛛 🏝 :                                   |
|                                                              |                                           |               |             | Superadmin Shikhar Logout Last Account Activity : 2023-05-2 | 3 17/31:10.187                              |
| ♠Home                                                        | Head Office                               |               |             |                                                             |                                             |
| Head Office                                                  | 10 v records per page                     | 171           |             | Search all columns:                                         |                                             |
| Region                                                       | Add                                       |               |             |                                                             |                                             |
| CPC                                                          | Head Office Name                          | Update Deta   | ils         | dress                                                       | Status                                      |
| Cells                                                        | alex                                      | Head Office * | r           |                                                             | Active                                      |
| VASC                                                         | AXIS                                      |               |             |                                                             | Active                                      |
| 100                                                          | delhi 1                                   | Address *     |             |                                                             | Active                                      |
| ADU                                                          | dsfsfsfsfs                                |               |             |                                                             | Active                                      |
|                                                              | Lucknow                                   | Status *      | Select 🗸    |                                                             | In Active                                   |
|                                                              | Mumbai                                    |               |             |                                                             | Active                                      |
|                                                              | sdss                                      |               | Ok Cancel   |                                                             | Active                                      |
|                                                              | Showing 1 to 7 of 7 entries               |               |             |                                                             | $\leftarrow$ Previous 1 Next $\rightarrow$  |
| Sitemap                                                      |                                           |               |             | Current user location - HO : Mumbal                         | , Region : Gujarat , Area : NA , Cell : MLP |
| © Axis Bank 2015                                             |                                           | Ven           | sion : Live | Pc                                                          | wered by: Uniphore Software Systems         |

## Note:

For Document Mapping – refer the file Document mapping

For Associate property transaction – refer the file Associate property transaction type